## FULBRIGHT VISITING SCHOLAR PROGRAM

# Instructions for Completing the 2026-2027 Fulbright Visiting Scholar Program Application

Application: <u>https://apply.iie.org/fvsp2026</u>

## Read all instructions carefully before completing the <u>application</u>.

Applicants may only apply for one award per application cycle.

## Contents

| General Information                    | 2  |
|----------------------------------------|----|
| Creating Your Online Account           | 2  |
| Managing Your Application              | 3  |
| Preliminary Questions and Data Privacy | 4  |
| Country Information                    | 6  |
| Personal Information                   | 7  |
| Contact Information                    | 7  |
| Academic & Professional Information    | 7  |
| Language Skills                        | 11 |
| Plagiarism Agreement                   | 12 |
| Project Proposal                       | 13 |
| Grant and Travel Plans                 | 14 |
| Additional Information                 | 15 |
| Recommendations                        | 15 |
| Signature                              | 16 |
| Review                                 | 17 |

## **General Information**

The application is supported by all modern browsers. We highly recommend that you use a current version of <u>Google</u> <u>Chrome</u>, which supports Windows, Mac, and Linux platforms.

Prior to starting an application, please complete the following steps:

#### Step 1: Learn requirements for submitting an application

Before you begin an application, check all Brazil's requirements in the specific call for proposals you are willing to apply. Fulbright's website: <u>https://fulbright.org.br/bolsas-para-brasileiros/</u>

#### Step 2: Record user name and password in a safe place

Your email address is your user name. When you create an account for this online application, record your password in a secure place. You can log in and out of the application as frequently as you like using your user name and password. If necessary, you can reset your password by clicking the "Forgot Your Password" link on the log-in page.

#### Step 3: Complete the application

You do not need to complete this application at one time. You can re-enter at any time to edit your application. However, once you SUBMIT your application, you CANNOT make changes to it.

To complete your application correctly, please answer all questions completely and carefully. Review these additional tips:

- Use upper and lower-case letters (e.g. John Smith). Avoid using all capital letters (e.g. JOHN SMITH). Do not use special characters, such as accent marks.
- You can copy and paste information into all text boxes.
- Limit your responses to the space provided in all text boxes.
- Prepare required documents and save them in PDF format. It is highly recommended that to preserve any formatting and special characters in your documents, you upload them in PDF format.
- Some questions are "required." They are marked with an asterisk (\*). You will not be able to submit your application until all required items are complete.

#### Step 4: Submit the application

Once you have entered all required information, including recommenders, review your application for errors. If all information is correct, submit your application. Once you submit you CANNOT make changes to your application.

#### **Creating Your Online Account**

- 1. To start, click Create an account.
- 2. Enter your email address, first name, last name, and select your date of birth (Month-Date-Year) from the dropdown menus. Your name must be entered exactly the way it appears (or will appear) on your passport.

| To register for an acc | ount, please enter the information requested below |
|------------------------|----------------------------------------------------|
| Email Address          |                                                    |
| First Name             |                                                    |
| Last Name              |                                                    |
| Birthdate              | <b>T</b>                                           |

**Note**: Use an email address that you will be able to access for at least two years after submitting your application. This is the email address you will use to log in to your application account. We recommend you do NOT use a work email address if you will not have access to it during your grant in the U.S.

- **3.** Click Continue. You will receive an email from <u>apply@iie.org</u> confirming that you have started the application. The email will include a temporary PIN. Follow the instructions in the email to activate your account using the temporary PIN.
- 4. You will be prompted to enter your pin and then create a password to complete login.

| Login                                          |                                                                                                    |
|------------------------------------------------|----------------------------------------------------------------------------------------------------|
| A temporary PIN H                              | has been sent to your email address. If you do not receive this message in the next few minutes, please check your junk mail folder. |
| Email<br>Account<br>Temporary PIN<br>Birthdate |                                                                                                    |
| Login                                          |                                                                                                    |

| New Password<br>New Password (again) |  |  | At least one letter<br>At least one capital letter<br>At least one number<br>Be at least 12 characters<br>New passwords must match |
|--------------------------------------|--|--|----------------------------------------------------------------------------------------------------|
|--------------------------------------|--|--|----------------------------------------------------------------------------------------------------|

5. Returning users: Click *Log in* and enter your email address and password. If you do not remember your password, click *Forgot your password*? and follow the resulting instructions.

## **Managing Your Application**

## EDITING YOUR APPLICATION PRIOR TO SUBMISSION

- 1. You may log in at any time to review and edit your application form, upload documents, and enter recommender information.
- 2. Remember to save your application after completing each page by pressing the *Continue* button at the bottom of each page.

**Note:** The application will automatically log you out after 60 minutes of inactivity, so it is best to save your application frequently.

## **REVIEWING YOUR APPLICATION AFTER SUBMISSION**

- 1. After you SUBMIT your application, you CANNOT make any changes.
- 2. You may continue to log in to your account to view the information you have submitted, save a PDF of your application form, and manage your recommenders.
- 3. You can manage your recommenders by clicking on the *Recommendations* section of the online application (**by the deadline of the call for proposals**).

Updated May 20, 2025

#### LETTERS OF RECOMMENDATION

# Letters of recommendation will be submitted directly to Fulbright by the recommenders you registered via your application.

- 1. Letters of recommendation and language evaluations may be submitted before or after you submit the application. However, they MUST be submitted by the selection deadline to be validated.
- 2. If your recommender is unavailable, you will have the option to exclude the recommender and add an alternative after you submit the application.

## **Preliminary Questions and Data Privacy**

These questions address essential program eligibility, share data privacy policy, and requests consent. All questions are required.

| Home                     | Preliminary Questions                                                                                                    |
|--------------------------|----------------------------------------------------------------------------------------------------|
| Welcome                  |                                                                                                    |
| Preliminary<br>Questions | Brazil                                                                                                    |
| Application Notice       | To which academic year are you applying? * 2025-2026                                                                                                    |
|                          | Important! In the U.S. academic calendar, the academic year begins in August (2025) and runs through the following May (2026). If you intend to apply for a period that begins outside of academic year 2025-2026, make sure to consult with your home country Fulbright office (see <u>Country Information</u> page at left) to ensure you are filling out the correct application. |
|                          | Do you hold or are you applying for:* 1. U.S. citizenship; or 2. Dual citizenship with the U.S.; or 3. U.S. permanent residency?                                                                                                    |
|                          | No V<br>Have you reviewed and do you meet all program eligibility requirements for the country through which you are<br>applying?                                                                                                    |
|                          | Please review the <u>program details</u> and <u>eligibility requirements</u> for the country through which you are<br>applying before selecting a response. *                                                                                                    |
|                          | Yes 🗸                                                                                                    |
|                          | IIE Data Privacy Consent for Applicants in IIE-Managed Programs                                                                                                    |
|                          | IIE values your privacy. We encourage you to read our Privacy Statement, located on the Privacy page on IIE's website.                                                                                                    |
|                          | The Privacy Statement outlines how IIE handles your data and includes the types of data we process, why we<br>process it and with whom we share it.                                                                                                    |
|                          | Please note that IIE may be required to process data that is generally considered to be sensitive. IIE only<br>processes this information when it is necessary to execute the management of your application or program.                                                                                                    |
|                          | Please see the IIE Privacy Statement for more details.                                                                                                    |
|                          | I have read IIE's Privacy Statement and give consent for IIE to process my data. *<br>Yes 💙                                                                                                    |
|                          | Save and Continue                                                                                                    |

| Home                        |                                                                                                    |
|-----------------------------|----------------------------------------------------------------------------------------------------|
| Welcome                     | Country Information                                                                                                    |
| Preliminary<br>Questions    | Please review the information below to assist in completing your application. If this is the first time you are accessing this page, you must select an Award, marked with an asterisk (*) below under Award Information; if |
| Country Information         | you are returning, please ensure that the Current Award opportunity is correct.                                                                                                    |
| Personal<br>Information     | Contact Information                                                                                                    |
| Contact Information         | Address: Edificio Le Quartier, 70.701-000 Brasilia D.F., Brazil                                                                                                    |
| Academic &                  | Website: https://fulbright.org.br/                                                                                                    |
| Professional<br>Information | Program Information                                                                                                    |
| Language Skills             | Program Website: https://fulbright.org.br/                                                                                                    |
| Plagiarism                  | Current Application Competition Year: 2026-2027                                                                                                    |
| Agreement                   | Deadline Information: August 3, 2025                                                                                                    |
| Project Proposal            | General Information: The program for Brazilian Scholars includes two different groups:                                                                                                    |
| Grant & Travel Plans        | 1. The All Disciplines Scholar Award targets accomplished scholars in all fields of study. The candidate must have                                                                                                    |
| Additional<br>Information   | already been accepted by a U.S. university or research center.<br>2. The Fulbright Distinguished Chair Awards are designed for experienced scholars to compete for specific                                                  |
| Recommendations             | professorships in a U.S. university. No previous acceptance is necessary.                                                                                                    |
| Signature                   | Please read the call for proposals and the application instructions carefully and only submit the online application                                                                                                    |
| Review                      | form after including all required documents.                                                                                                    |
|                             | Boa sorte!                                                                                                    |
|                             |                                                                                                    |
|                             | Award Information                                                                                                    |
|                             | Current Award: No Award Selected                                                                                                    |
|                             | Select/Change Award                                                                                                    |
|                             | Continue                                                                                                    |

1. Note any country-specific and award-specific instructions for completing the rest of the application, including:

- a. Country website
- **b.** Deadline information
- **C.** Open application cycle
- d. Additional required materials
- e. Country-specific Fulbright Policies

If prompted, you must select an Award (see highlighted above) before proceeding.

2. Click *Continue* to proceed to the next section.

# Personal Information

Enter all required biographical information.

- 1. Name: Enter your name exactly as it appears on your passport. Only enter a preferred name if it is DIFFERENT than your legal name (e.g. Alex instead of Alexander).
- 2. Name on Previous Records: If your name is recorded differently on any previous records, list it in the Name on Previous Records section (e.g. maiden name).

#### 3. Biographical Information:

#### 4. Citizenship Information:

- a. To select multiple countries, hold down the CTRL (PC) or Command (Mac) button when selecting options.
- 5. Click *Continue* to save your responses and advance to the next section.

#### **Contact Information**

Enter all required biographical information.

 Email: The email address used to create your account will appear in the primary email address field and will not be editable. You may provide an Alternate/Secondary Email that can be used to contact you if Fulbright Program officers cannot reach you via your primary email address. Note: All system-generated emails will continue to go to your primary email address.

#### Academic & Professional Information

This section collects information about your academic and professional background, including your curriculum vitae/resumé, academic degrees, professional experience, organizational memberships, letter of support from home institution, experience abroad, and previous Fulbright grants, if applicable.

Prepare and upload documents in PDF format as required (\*). Note any page limits and ensure your documents do not exceed page limits.

Curriculum Vitae/Resume: Upload your curriculum vitae/resumé in PDF format that does not exceed three (3) pages.

| Curriculum Vitae/Resume*                                                                                                    |
|----------------------------------------------------------------------------------------------------|
| <ul> <li>The curriculum vitae/resume describes academic credentials and demonstrates a record of scholarly achievements. When composing a curriculum vitae/resume, it is important to include:</li> <li>Education (universities attended, degrees earned and dates received)</li> <li>Professional positions held</li> <li>Courses taught and other services provided to students and the home institution</li> <li>Publications (provide full citations and list them starting with the most recent)</li> <li>Other professional activities, such as workshops, seminars and consultations</li> <li>Membership and activities in professional associations</li> </ul> |
| <ul> <li>Protessional nonors, awards and fellowships</li> <li>Community service</li> </ul>                                                                                                    |
| The area below asks for similar information, but provides limited space for answers. In the curriculum vitae, you<br>should expand upon these topics to display more completely your accomplishments. It is strongly recommended<br>:hat you upload in PDF format.                                                                                                    |
| Curriculum       Please upload a document that does not       Escolher arquivo       Nenhum arquivo escolhido         Vitae/Resume       exceed       three pages       Ithree pages       Ithree pages                                                                                                    |

2. Academic Background: List all post-secondary educational institutions from which you have received a degree or academic credential **in reverse chronological order.** You MUST include any education institutions you are currently attending (even if you have not yet completed your educational program) and estimated date of graduation/completion.

| Academic Background                       |                                                          | × |
|-------------------------------------------|----------------------------------------------------------|---|
| Institution *                             | [                                                        |   |
| Level of Study *                          | ~                                                        |   |
| Institution Location (all ad              | dress fields are required)*                              |   |
| Country *                                 | United States                                            |   |
| City *                                    |                                                          |   |
| State *                                   | Select State 🗸                                           |   |
| Website                                   |                                                          |   |
| Name of Diploma or<br>Degree Equivalent * | ~                                                        |   |
| Actual Name of Degree<br>or Diploma       |                                                          |   |
| Discipline *                              |                                                          |   |
| Date Degree Received *                    |                                                          |   |
| If a degree is in progress, I             | ist expected date of conferral for Date Degree Received. |   |
| Save Cancel                               |                                                          |   |

- **3.** To add additional entries for post-secondary educational institutions, click *Add Academic Background* and follow the bulleted instructions above.
- 4. Relevant Employment History: List your current professional affiliation or employer by clicking Add Professional Profile.

| Relevant Employment                                  | History                                     | × |
|------------------------------------------------------|---------------------------------------------|---|
| Current Role *                                       | ✓                                           |   |
| Are you an<br>independent/unaffiliated<br>scholar? * | ~                                           | l |
| Position Title *                                     |                                             | I |
| Institution Name *                                   |                                             | I |
| Department Name                                      |                                             | l |
| If you are currently emplo                           | yed, please leave the End Date field blank. | I |
| Start Date *                                         | ✓ ✓                                         | I |
| End Date                                             | ✓ ✓                                         | l |
|                                                      | Institution Address                         |   |
| Country                                              | United States 🗸                             |   |
| Street                                               |                                             |   |
| Citv                                                 |                                             | * |
| Save Cancel                                          |                                             |   |

- 5. If you have more than one current position or to add previous employment, click Add Professional Profile and follow the instructions above.
- 6. List your most significant professional accomplishments, honors and awards, and up to three significant publications in the text box.

| Significant Professional Accomplishments                                                                             |     |
|----------------------------------------------------------------------------------------------------|-----|
| List your most significant professional accomplishments, honors and awards and up to three significant publications. |     |
| Maximum 700 characters.                                                                                              |     |
| 700 characters remaining                                                                                             | -11 |

- a. List no more than five accomplishments, honors, or awards
- **b.** Separate each entry with a semicolon (;)
- 7. Organizational Memberships: List up to four professional memberships in cultural, educational, and professional organizations.

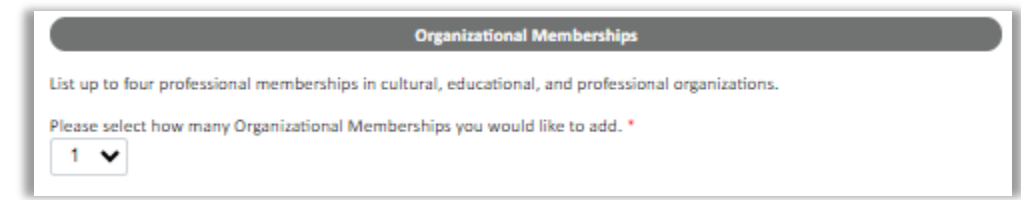

8. Letter of Support from Home Institution: It's required by Fulbright Brazil, upload a PDF file of your letter of support/confirmation of leave from your home institution, confirming your ability to participate in a Fulbright award.

| Letter of Support from Home Institution            |                                                                                                    |  |
|----------------------------------------------------|----------------------------------------------------------------------------------------------------|--|
| As directed in your cou<br>confirming your ability | untry-specific instructions, please upload a letter of support/leave from your home institution,<br>v to participate in a Fulbright award for the time frame you are proposing. |  |
| Letter of Support                                  | Please upload any letters of support/leave from your Choose File No file chosen home institution.                                                                               |  |

9. Experience Abroad: List any professional travel and/or residence abroad that exceeds three (3) months, including any stays in the United States, during the last six years.

| Experience Abroad              |                                                                 | × |
|--------------------------------|-----------------------------------------------------------------|---|
| Please note: We are reque      | esting a list of experience abroad only for the past ten years. |   |
| Country *                      | ~                                                               |   |
| Start date: *                  |                                                                 |   |
| End date: *                    | ✓ ✓                                                             | 1 |
| Purpose of Travel<br>Abroad: * |                                                                 | t |

- **a.** If you have more than one trip abroad to enter, click *Add New Experience Abroad* again, and follow the bulleted instructions until all entries have been saved.
- **10.** Select 'yes' or 'no' to indicate if you have previously entered the United States on a J-1 or J-2 visa If 'yes', you are required to select the J category of sponsorship from the list and upload a copy of your previous DS 2019. If you have participated in a J-1 or J-2 visa exchange program in the Professor or Research Scholar categories, please check with your Fulbright Office to confirm you are eligible to apply for the program at this time.

## 11. Select 'yes' or 'no' to indicate if you have previously been awarded a Fulbright grant.

If 'yes', indicate the number of prior Fulbright awards you have received (up to four). Then, select the Fulbright award type from the dropdown menu provided (e.g., Fulbright FLTA, Fulbright Foreign Student, etc.)

- **a.** If you select "Other (please specify)", enter in the name of the Fulbright grant that you received in the "Other, please specify" field
- **b.** Select the academic year that corresponds to the year in which you received the Fulbright grant.

| Previous Fulbright Grant(s)                                                                                                    |
|----------------------------------------------------------------------------------------------------|
| Have you previously been awarded a Fulbright grant? * Yes                                                                                                    |
| If you have previously been awarded a Fulbright grant, please list the grant(s) below.                                                                                                    |
| Please select how many Previous Fulbright Grants you would like to add. *                                                                                                    |
| Award 1 Award Type *                                                                                                    |
| Previous Grant Year *                                                                                                    |
| If you are an alumnus of the Fulbright Scholar program, please provide a brief justification as to why you should be considered for another Fulbright Visiting Scholar award. (This question does not apply if your previous Fulbright award was through the Fulbright Foreign Student or Foreign Language Teaching Assistant (FLTA) Programs.) |

- **C.** If you are applying for another Fulbright Scholar Opportunity, please provide justification as to why you should be considered for another award in the text box.
- d. Click *Continue* to save your responses and advance to the next section

## Language Skills

This section collects information about your native language, English language skills, and any additional languages that are relevant to your project proposal.

| Language Skills                                               |                                                                                                    |
|---------------------------------------------------------------|----------------------------------------------------------------------------------------------------|
| Questions marked with an a<br>determine whether unmarke       | sterisk (*) are required of all applicants for submission. Please review country-specific guidance to ed questions are required. |
|                                                               | Native Language                                                                                                    |
| Please indicate your native la                                | anguage or mother tongue; if not listed, please select "Other" and enter.                                                        |
| Native Language *                                             | ~                                                                                                    |
|                                                               | Additional Language Skills                                                                                                    |
| Please list any additional lan<br>Intermediate, Beginner or N | guages that may be of use for your project proposal. Rate your proficiency as Native, Advanced,<br>o Ability.                    |
| How many additional langua                                    | ages would you like to indicate experience in?                                                                                   |
| Save and Continue                                             |                                                                                                    |

- 1. Native Language: Select your native language from the dropdown menu provided.
- 2. English Language Proficiency: If your native language is not English, a section collecting your English language proficiency will appear.
- Rate your English language proficiency in Reading, Writing, and Speaking. Select Native, Advanced, Intermediate, Beginner or No Ability from the dropdown menus as appropriate.
- **3. Additional Language Skills:** Select the number of additional languages that you would like to include that may be of use for your project or study plans.
- Select the language you are reporting from the dropdown menu and rate your proficiency in Reading, Writing, and Speaking. Select Native, Advanced, Intermediate, Beginner or No Ability from the dropdown menus as appropriate.

Click "Continue" to save and move to the next section.

#### **Plagiarism Agreement**

1. Carefully review the Plagiarism Agreement and indicate your acceptance of the terms by selecting 'Yes' or 'No'.

Plagiarism in any part of your application will result in your disqualification from participating in the Fulbright Visiting Scholar Program.

Plagiarism will be understood to include any of the following:

Presenting wording, statistics or concepts as your own which should be attributed to someone else or to publications (online or offline). This includes, but is not limited to:

- Copying the exact wording of a written source (with or without citation)
- Presenting material with alterations in wording (with or without citation)
- Paraphrasing the content of a source without citation

It is expected that your responses to all questions in the following application will be your own work and writing, with clear citation of secondary sources if describing academic work and the writing of others (including one's own previously published work). Any sources used in the construction of your responses must be clearly cited.

2. Click *Continue* to save your responses and advance to the next section.

## **Project Proposal**

This section collects information about your proposed project which is mandatory.

- 1. Select the category of grant for which you are applying.
- a. If you select Research, you must upload a Bibliography
- **b.** If you select Teaching/Research, you must upload a Bibliography and Course Syllabus
- **c.** If you select Teaching, you must upload a Course Syllabus
- 2. **Project Statement:** Enter your Project Title in the Project Title field. The project title must be in English. Make sure it is written in AP style: no abbreviations, not all caps; all words of four or more letters should be capitalized, no Oxford commas.
- 3. Brief Summary of Project Proposal: Enter a summary of your Project Proposal in the text box (maximum of 700 characters)
- 4. Project Statement Uploader: Upload a detailed project statement of three (3) to five (5) pages in PDF format
- 5. **Bibliography**: If you selected Research or Teaching/Research category of grant, you will be prompted and required to upload a Bibliography of one (1) to three (3) pages of references relevant to the proposed research in PDF format following the instructions above.
- 6. **Course Syllabi**: If you selected Teaching/Research or Teaching category of grant, you will be prompted and required to upload Course Syllabi of up to ten (10) pages for courses you either propose to teach or have taught in PDF format following the instructions above.

## 7. Academic Discipline: Select the most appropriate major academic discipline for your project from the dropdown menu.

- **a.** Select the most appropriate primary specialization from the dropdown menu.
- **b.** Enter a brief description of the area of the field in which you plan to specialize/conduct research in the United States in the text box.
- Some fields (for example, Arts) will ask you if you'd like to upload portfolio materials as part of your application. Select 'yes' or 'no'
- If you select 'yes,' you will be directed to upload your materials on the next page. Please follow the upload instructions listed.
- 8. Intended Grant Period:
- a. Select your proposed grant length (in months) from the dropdown menu
- **b.** Enter your proposed grant start and end dates (Month-Day-Year format)
- **c.** If it's a FLEX grant: include the first start date + the last end date.
- Host Institutional Affiliation: In Brazil It's mandatory for "All Disciplines Award". Not required for the "Chairs Awards".

It's mandatory to Brazil. You must select 'yes'.

- a. If 'yes', enter the host institution.
- a. Enter Institution Name
- **b.** Enter Name and Contact Information of the person at the Institution who will be your primary contact
- C. Enter the address of the Institution
- d. Indicate whether you have received a letter of invitation
- e. Upload the Letter of Invitation (if available) by clicking *Choose File*, locate and select the file from your computer, click *Open*
- f. Note: Letters of Invitation should be typed on institutional letterhead and signed. The letter should also contain the proposed grant dates and include day, month, and year for both start and end dates. Please see here a <u>checklist of Letter of Invitation components</u>.
- 10. Alternate Awards: If the country you are applying through allows you to opt in to consideration for other awards offered through their country (refer to the Country Information Page for information), select "yes" and indicate those award names in the box provided.
- 11. Click Continue to save your responses and advance to the next section

#### **Grant and Travel Plans**

This section gathers information on your personal finances, additional grants you may have applied to/received, passport, and accompanying dependents. Please note that these sections may not be required if you are from certain countries. Review country-specific information before completing.

- 1. **Financial Information**: Select 'yes' or 'no' to indicate if you have other sources of financial support during your Fulbright grant
- a. If 'yes', select the number of other sources of funding you expect to receive
- **a.** Enter Source Description (e.g., NSF grant)
- b. Estimated Amount (in U.S. dollars)
- C. The Other Funds Total field will automatically update based on the amounts provided above
- **d.** Financial Support Documentation: Once you enter a number for additional sources of funding expected, upload supporting documentation by selecting *Choose file*, select the relevant file and click *Open*.

|                                                                                         | Financial Information                                                                                                    |
|-----------------------------------------------------------------------------------------|----------------------------------------------------------------------------------------------------|
| Please refer to your or<br>Please outline below a<br>disclose any instances<br>program. | ountry program for any special instructions for how to report your financial information.<br>any financial support you may receive during your Fulbright grant. All applicants must<br>s where they will be receiving financial support from a U.Sbased source during their |
| Do you expect to rece<br>Fulbright grant?<br>Yes 🗸                                      | ive sabbatical pay, paid leave of absence, or other sources of financial support during your                                                                                                    |
| How many other source                                                                   | es of funding do you expect to receive?                                                                                                    |
| Please specify all amo<br>than monthly amounts                                          | ounts in U.S. dollars. Please enter total amounts for the expected grant period, rather s.                                                                                                    |
| Source Description 1                                                                    |                                                                                                    |
| Estimated Amount 1                                                                      |                                                                                                    |
| Other Funds Total (\$)                                                                  | 0                                                                                                    |
| Financial Support Do                                                                    | ocumentation                                                                                                    |
| Financial Support<br>Documentation                                                      | Please upload relevant documentation of Escolher arquivo Nenhum arquivo escolhido<br>any financial support you expect to<br>receive. Pay check (contracheque)                                                                                                    |

**b.** Additional Grants: Indicate if you are planning to apply for other sources of funding to supplement the Fulbright grant award in the text box (1000-character limit). Include the duration and amount for all funding.

| Additional Grants                                                                                                    |                                                                                                    |
|----------------------------------------------------------------------------------------------------|----------------------------------------------------------------------------------------------------|
| Indicate if you are p<br>assistantship, or oth<br>funding title, source<br>Fulbright project. If<br>administration in yo | lanning to apply for, or have applied for and/or received, other sources of funding such as a fellowship,<br>her educational grant or loan from another organization, government or educational institution. Include<br>e, period of funding, and amount of funding for which you are applying, and if/how this project relates to<br>additional funding is received after Fulbright application is submitted, please update Fulbright<br>our home country. |
| Include source a                                                                                                    | nd amount of funding for which you are applying. Maximum 1000 characters.                                                                                                    |

11

- 1. Passport/Travel Document: It's required by Fulbright Brazil, Brazilian passport ID pages, if available, or photo ID (CNH or RG)
- 2. Accompanying Dependents: If you wish to bring dependents and it is allowed by your country-specific program, select the number of dependents you intend to have accompany you in the U.S. (select 0 if you do not have dependents or your dependents will not accompany you the U.S.)
- 3. Click *Continue* to save your responses and advance to the next section.

## Additional Information

- 1. Additional Documentation: Use this section to upload the mandatory documents required in Brazil's Call for Applications, as there is no specific spot to include in the system. For example:
- Ph.D. certificate or diploma (original document; translation not required):
- Syllabus;
- Plan of Activities
- Three/Two letters of reference (if the recommender is not able to submit through the system)
- 2. Outreach Survey: Complete the Outreach Survey.
- 3. Click *Continue* to save your responses and advance to the next section

#### **Recommendations**

Use this section to register your recommenders. Refer to your country-specific instructions for details on the required number of recommenders.

- Once you register your recommenders, they will receive an automatic email with instructions on completing the online recommendation form. You can track the status of recommendations, send reminders, and add/delete recommenders through this system before and after submission of your application. However, the letters MUST be submitted by the selection deadline to be validated.
- 2. Click Add Recommender
- 3. Complete all fields in the pop-up form:

| Add Recommender                    | ×                                                                                                    |
|------------------------------------|----------------------------------------------------------------------------------------------------|
| Prefix                             | <b>v</b>                                                                                                    |
| First Name                         |                                                                                                    |
| Last Name                          |                                                                                                    |
| Institution                        |                                                                                                    |
| Position/Title                     |                                                                                                    |
| Relationship                       |                                                                                                    |
| Telephone                          |                                                                                                    |
| Email                              |                                                                                                    |
| Personal message to<br>recommender | Note: Applicants are encouraged to provide a professional email address for their recommenders (i.e. an<br>institutional email address for a professor, a corporate email address for a supervisor) when possible. These<br>messages may be mistakenly directed to junk mail or spam folders, in which case you may wish to follow-up<br>with your recommender, or replace with a personal email address. |
| -                                  | You may include a personal message for your recommender here. If your program has a recommendation deadline, please use this message to communicate this deadline to your recommender.                                                                                                    |
|                                    | Your name will be displayed to recommender as:<br>Greta Test <u>Change</u>                                                                                                    |
| Send To Recommen                   | der Save Cancel                                                                                                    |

- 4. Click Send to Recommender to generate automatic email to recommender
- 5. Click Continue to save your responses and advance to the next section
- 6. Once sent, you will have the option to Edit Recommender information if they have not yet started progress on their response and Save, Send Reminders, and Exclude if you wish to remove the recommender and replace with another individual.

#### **Signature**

Certify that the information you provided in the application is true and complete by typing your full legal name in the Signature Box:

| my s   | gnature,                                                                                                    |
|--------|----------------------------------------------------------------------------------------------------|
|        | I certify that the information given in this application is true, correct, and complete to the best of my knowledge.<br>I understand that any misrepresentation or omission of information may be cause for disqualification.<br>I understand that my application and supporting documentation will be reviewed by representatives in various<br>offices, including the Fulbright Program Office through which I applied and its designated administrative agency, the<br>Bureau of Educational and Cultural Affairs/U.S. Department of State, and the Fulbright Foreign Scholarship Board.<br>I understand that I am not entitled to hold, nor do I hold, U.S. citizenship or permanent residence.<br>I understand that formal award of a grant is dependent upon my affiliation to an eligible U.S. institution and my<br>eligibility for a visa to the United States.<br>Upon completion of an authorized stay in the United States under the Fulbright Visiting Scholar Program, I agree to<br>return to my home country for two (2) years to fulfill my home residency requirement. |
| place  | of your signature, please type your full legal name:                                                                                                    |
| to Sia | ned Nevember 15, 2022                                                                                                    |
| te sig | ned: November 15, 2023                                                                                                    |

Click *Confirm* to continue to the next page. Updated May 20, 2025

## **Review**

The application will review the responses entered and will display any incomplete questions and required attachments that are missing.

• If any errors appear, correct or complete these sections and return to the Review section to determine if your application is ready for submission.

## **REVIEW ALL RESPONSES. CLICK SUBMIT APPLICATION.**

You will be able to download a PDF of your complete application following submission.

**BOA SORTE!!**